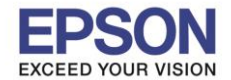

## <u>สำหรับการฉายภาพผ่าน USB Storage สามารถปรับตั้งค่าการฉายภาพได้ตามเมนูดังนี้</u>

1. กดปุ่ม 🖾 , 🐨 , 🔞 และ 🕅 เพื่อเลื่อนเคอร์เซอร์ไปที่ Option จากนั้นกดปุ่ม 4

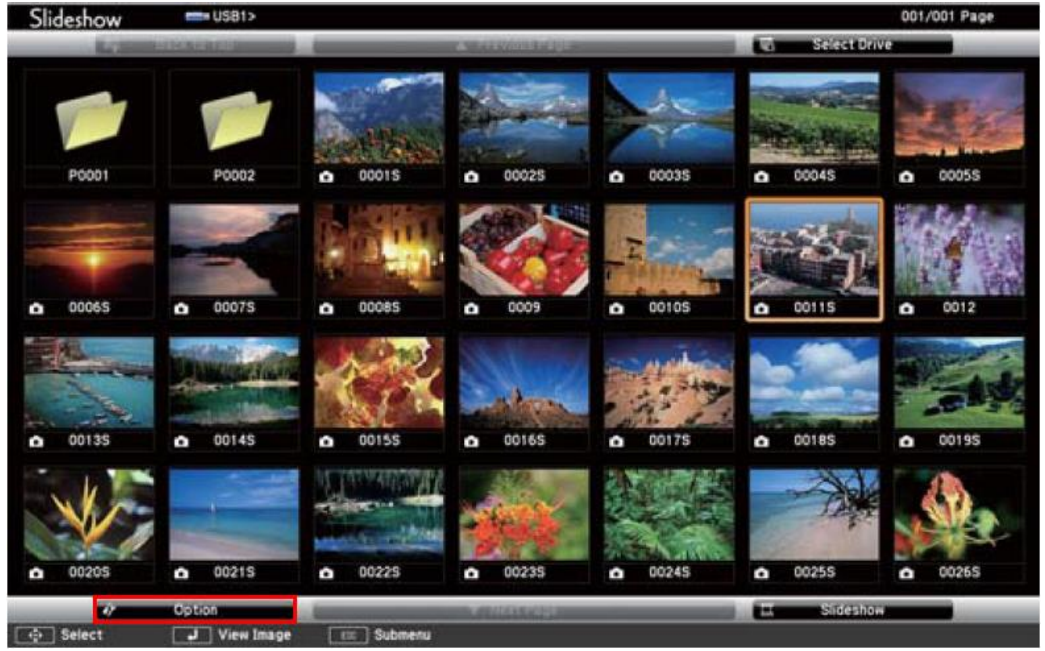

2. ที่หน้าต่าง Option จะปรากฏเมนูย่อยต่างๆ ดังนี้

|            |                              | 47 Option |           |    |            |  |
|------------|------------------------------|-----------|-----------|----|------------|--|
| P0002 Disp | play Setting <sup>001S</sup> |           |           |    |            |  |
|            | Display Orde                 | er 🚺 Na   | me Order  |    | Date Order |  |
|            | Sort Orde                    | er 🚺 In / | Ascending |    | Descending |  |
| 0007S Slid | eshow Setup                  |           |           |    |            |  |
|            | Continuous Pla               | y 🚺       | On        |    | Off        |  |
|            | Screen Switching Tim         | e 3Seco   | onds      | 91 |            |  |
|            | e ooiss Effec                | et 🚺      | No        |    | Wipe       |  |
|            |                              | ()        | lissolve  |    | Random     |  |
|            |                              |           | ОК        |    | Cancel     |  |

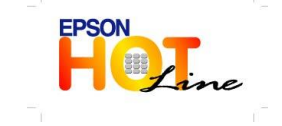

สอบถามข้อมูลการใช้งานผลิตภัณฑ์และบริการ โทร.0-2685-9899

- เวลาทำการ : วันจันทร์ ศุกร์ เวลา 8.30 17.30 น.ยกเว้นวันหยุดนักขัตฤกษ์
- www.epson.co.th

**EPSON THAILAND / June 2013** 

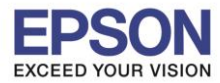

| Display Order         | สามารถเลือกการแสดงไฟล์ในแบบ ชื่อ หรือ วันที่               |
|-----------------------|------------------------------------------------------------|
| Sort Order            | สามารถเลือกที่จะเรียงลำดับไฟล์จากน้อยไปมากหรือจากมากไปน้อย |
| Continuous Play       | เลือก on เพื่อทำการฉายสไลด์ซ้ำ                             |
| Screen Switching Time | สามารถตั้งเวลาฉายแบบ auto ได้ตั้งแต่เลข 0-60 วินาที        |
| Effect                | สามารถทำการตั้งค่าเอฟเฟคเมื่อเปลี่ยนภาพสไลด์               |

## <u>ข้อกำหนดสำหรับชนิดของไฟล์ที่สามารถฉายโดยใช้สไลด์โชว์ได้</u>

| ชนิดของไฟล์ | นามสกุลที่รองรับ | หมายเหตุ                                         |  |
|-------------|------------------|--------------------------------------------------|--|
| ไฟล์ภาพ     | .jpg             | ไม่สามารถฉายภาพในโหมดสี CMYK                     |  |
|             |                  | ไม่สามารถฉายภาพในรูปแบบ Progressive              |  |
|             |                  | ไม่สามารถฉายภาพที่มีความละเอียดสูงกว่า 8192x8192 |  |
|             | .bmp             | ้ไม่สามารถฉายภาพที่มีความละเอียดสูงกว่า 1280x800 |  |
|             | .gif             | ไม่สามารถฉายภาพที่มีความละเอียดสูงกว่า 1280x800  |  |
|             |                  | ไม่รองรับไฟล์ animated GIFs                      |  |
|             | .png             | ไม่สามารถฉายภาพที่มีความละเอียดสูงกว่า 1280x800  |  |

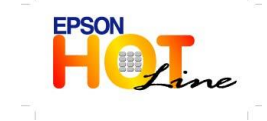

www.epson.co.th